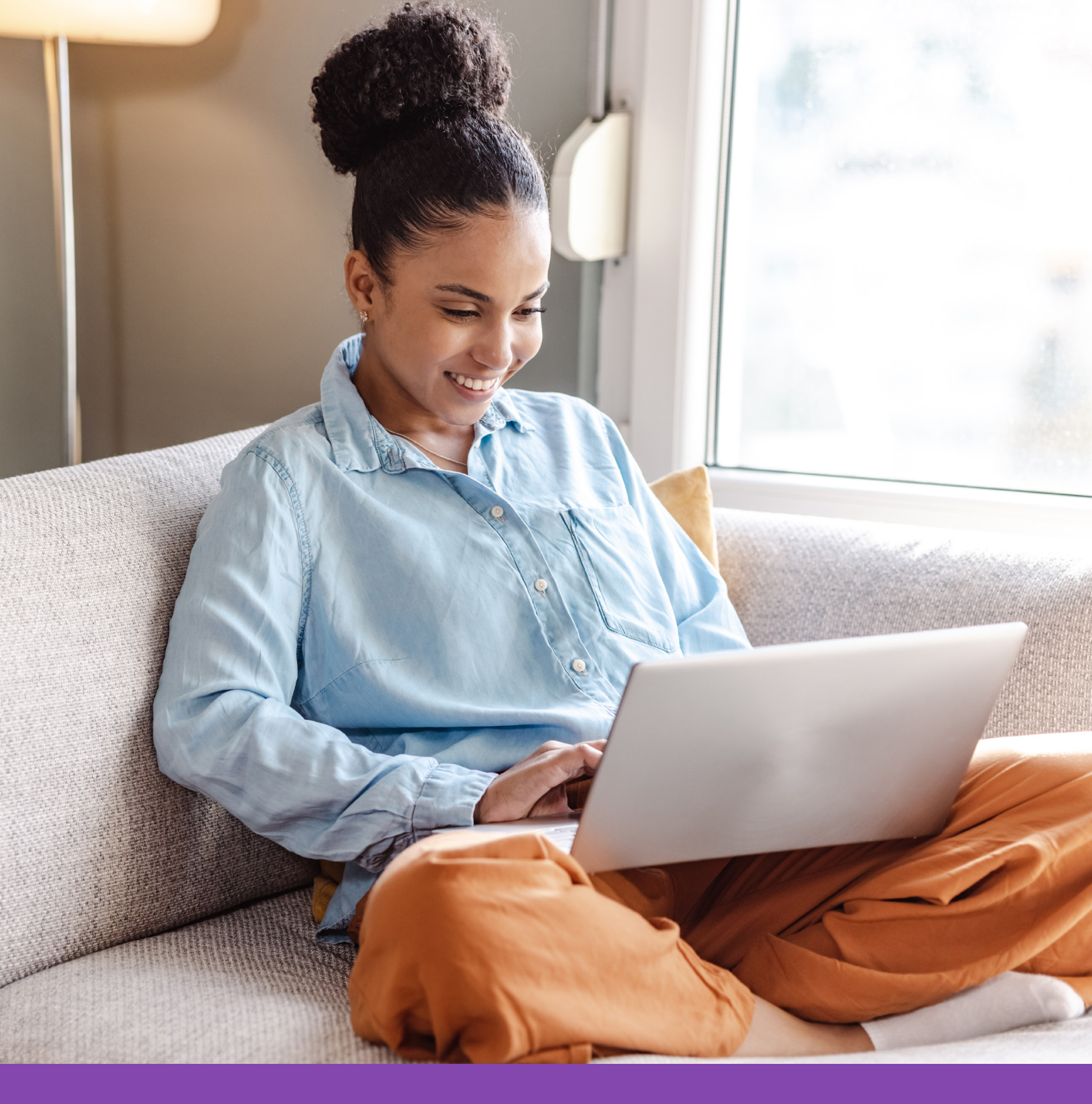

# Member's Guide to Wellstar Health Plan Portal Registration

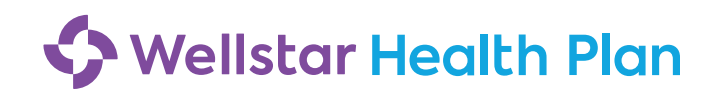

#### **Step One: Enroll in Your Benefits**

To enroll in your benefits, go to **MyBenefits** at **wellstarmybenefits**.org.

#### From inside the Wellstar network:

Visit eSource, click **Navigating Your Benefits**, and you will be taken to your personalized page where you can review your benefits and make elections.

#### From outside the Wellstar network:

If you have VIP Access installed and set up on your smartphone:

Access **wellstarmybenefits.org** from your device, which can include your phone. Log in using your current Wellstar information:

- Username: WHS\EE ID No. or Wellstar email
- Password: Wellstar network password you use every day

If you are a new hire or newly eligible, your enrollment window will pop up automatically for you as your landing page once you log in. When you hit **Finish**, you will receive a confirmation page. If you do not have VIP Access installed and set up on your smartphone:

Go to **wellstarmybenefits.bswift.com** (this is a different website than the one used while at work). Different credentials need to be set up when this website is first accessed. All usernames and passwords have been set to the following:

- Username: The first initial of your first name plus your last name (e.g., John Smith = JSmith)
- Password: the last four digits of your Social Security number. The password will then have to be reset.

These instructions are also in the Benefits Guide (BaaG).

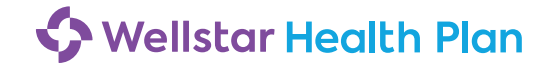

To register as a member on the Wellstar Health Plan portal for the first time, you will need to follow these steps:

#### **Step Two: Create an Account**

Go to **wellstarhealthplan.org** and select the **Create Your Account** button under the Participant section. Each plan member will need to create their own account.

| Sellstar Health Plan                                                                       |                                                                                                    |                                                                                                    |
|--------------------------------------------------------------------------------------------|----------------------------------------------------------------------------------------------------|----------------------------------------------------------------------------------------------------|
|                                                                                            |                                                                                                    |                                                                                                    |
| Log in<br>Username<br>Password<br>SUBMIT<br>Forgot your password?<br>Forgot your username? | <section-header><section-header><section-header><section-header><section-header><section-header><section-header><section-header><section-header><section-header><section-header><section-header><section-header><section-header><text><text><text><text></text></text></text></text></section-header></section-header></section-header></section-header></section-header></section-header></section-header></section-header></section-header></section-header></section-header></section-header></section-header></section-header> | Broker         Keep tabs on your clients' plan and access reports.         CREATE YOUR ACCOUNT         Vor         Provider         Check the status of your patients' claims and confirm their eligibility history.         CREATE YOUR ACCOUNT |
|                                                                                            |                                                                                                    |                                                                                                    |

**Note:** If at any time, you forget your username or password, you can select the appropriate link under the login button on the home page, then follow the prompts.

## **Step Three: Activation**

|    | -                                               |                                                                                                    |
|----|-------------------------------------------------|----------------------------------------------------------------------------------------------------|
| a. | Enter the required fields with information from | Activation                                                                                                    |
|    | your ID card.                                   | Let's get started!                                                                                                    |
| b. | Click Next.                                     | To keep this simple, all of the fields below are required.                                                                                                    |
|    |                                                 | Your Member ID or SSN                                                                                                    |
|    |                                                 | Your Last Name EMPLOYEE PREMIER OOA FAM GA Swings Using the Wester Health<br>FAM GA FAM GA Sample Wester Health<br>Member ID:<br>WARY732995698                                                                                                    |
|    |                                                 | Your ZIP/Postal Code         Group #:<br>LIB317/M004         L08317/M004         BRAND bit Effet1<br>UNS0000         BRAND bit Effet1<br>UNS0000                                                                                                    |
|    |                                                 | Your Date of Birth VSGV V VSGV Birth Birth |
|    |                                                 | NEXT                                                                                                    |
|    | -                                               |                                                                                                    |

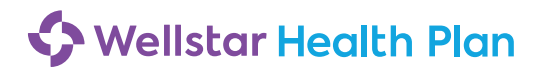

## Step Four: Provide Your Consent

Click I agree to accept the consent to electronic signatures, communications, and terms and conditions.

| To continue, please agree to the terms below.                                                                                                    |                                                |
|----------------------------------------------------------------------------------------------------|------------------------------------------------|
| CONSENT TO ELECTRONIC SIGNATURES AND COMMUNICATIONS AND TERMS AND CONDITIONS                                                                                                    |                                                |
| Under certain laws, Luminare Health Benefits, Inc., and its vendors are required to obtain<br>authorization and consent to obtain your electronic signature on any documents related to<br>services that Luminare Health Benefits or its vendors provide ("Services") and to receive<br>electronically copies of such documents. As a result, we are providing this notice to you in<br>obtain your agreement and consent to conduct our business with you electronically, inclu<br>your consent to sign electronically any documents we ask you to sign and all other docum<br>related to the Sonices and to explicit yours provide your with electronical | your<br>to the<br>n order to<br>iding<br>ments |

## **Step Five: Contact Information**

Enter your contact information in the required fields. You must enter your email address and at least one phone number.

| Let's stay connected!         Image: Stay of the start of the start of the sta                                                        | Let's stay connected!         Image: State of the service communications by completing the information below.         Image: State of the service communications by completing the information below.         Image: State of the service communications by completing the information below.         Image: State of the service communications by completing the information below.         Image: State of the service communications by completing the information below.         State of the information below that you would like to receive electronically.         State of the information below that you would like to receive electronically.         State of the information below that you would like to receive electronically.         State of the information below that you would like to receive electronically.         To under my group health benefit plan sent to me electronically.         We under my group health benefit plan is amail or text based on the preferences I have selected.         How ender my group health benefit plan is amail or text based on the preferences I have selected.         How ender my group health benefit plan is amail or text based on the preferences I have selected.         How ender my group health benefit plan is a any time, free of charge, by returning to the About Provestion and the sender set as a condition of receiving homethications unchasion and my romethy: moodel.         Image: the receive my Explanation of Benefit Statements (EOBs) notifications electronically via email.         To ensure your emails are not going to your SPAM/JUNK folder, please add                                                                                                    | Let's stay connected!         Image: Second Second                                                                         |                                                                                                    | Preferred Communication Details                                                                                                    |
|----------------------------------------------------------------------------------------------------|----------------------------------------------------------------------------------------------------|----------------------------------------------------------------------------------------------------|----------------------------------------------------------------------------------------------------|----------------------------------------------------------------------------------------------------|
| Fill us how you would like to receive communications by completing the information below. Functional and the service of the service of the service set of the service set of           | Pill us how you would like to receive communications by completing the information below. Instant Afters ::                                                                                                    | <ul> <li>Part of the universe worded like to receive communications by completing the information below.</li> <li>Particle Total Total Total - your small address and mobile phone number.</li> <li>Particle Total - your small address and mobile phone number.</li> <li>Particle Total - your small address and mobile phone number.</li> <li>Particle Total - your small address and mobile phone number.</li> <li>Particle Total - your small address and mobile phone number.</li> <li>Particle Total - your small address and mobile phone number.</li> <li>Particle Total - your small address and mobile phone number.</li> <li>Particle Total - your small address and mobile phone number.</li> <li>Particle Total - your small address and mobile phone number.</li> <li>Particle Total - your small address and mobile phone number.</li> <li>Particle Total - your small address and mobile to receive information about services and programs available to the phone interface.</li> <li>Particle Total - your small address and the section communications about services and programs available to the phone mobile to text based on the preferences.</li> <li>Particle Total - your small - phone - your phone - phone - your phone - phone - your phone - phone - your phone - your phone - your phone - your phone - your phone - your phone - your phone - your smaller to receive must are not going to your SPAM/JUNK folder, please add <u>SandEmail@EchotteathInc.com</u> to your address book for your Explanation of secrity (BBS) notifications electronically via small.</li> <li>Particle - total - your small - your smaller - your smaller - your</li></ul> | Let's stay connec                                                                                                    | ted!                                                                                                    |
| Email Address:       person@semail.com         Mobile Phone:                                                                                                    | Email Address:       even@email.com         Hobie Phone:                                                                                                    | Email Address:       even@email.com         Hobie Phone:                                                                                                    | Mandatory fir                                                                                                    | would like to receive communications by completing the information balow.<br>Ids - your email address and mobile phone number.                                                                                                    |
| Mebile Phone:         Alternate Phone:         Alternate Phone:         Select the information below that you would like to receive electronically.         By checking these box(se), I agree to receive information about services and programs available to a mean energy roup health benefits plan sent to me electronically.         By checking these box(se), I agree to receive information about services and programs available to a mean electronically.         By checking these box(se), I agree to receive information about services and programs available through my health benefits and its vendors send me electronically with about of the screen and changing my preference for communications. There is no requirement that 1 agree to receive these messages as a condition of receiving benefits or purchasing any property available through my health benefits for burchasing any property available to the application of seenitis and its statements (EOBs) notifications electronically via email.         Yes, I request to receive my Explanation of Benefit Statements (EOBs) notifications electronically via email.         To ensure your emails are not going to your SPAM/JUNK folder, please add <u>SendEmail@EcholicaltMinc.com</u> to your address book for your Explanation of Benefits (COB) notification emails.                                                                                                    | Nobile Phone:         Atternate Phone:         Atternate Phone:         Select the information below that you would like to receive electronically.         By checking these box(es). I agree to receive information about services and programs available to * me under my group health benefit plan via the medictorinally. By marking "Yes", I request that a programs available through my health hernefit plan via email or toot based on the preferences I have selected, by consert can avoid the withdrawn at any time, free of charge, by returning to the About Mes encessane as a condition of receive home that I agree a structure that a group the selective of the normation of the selective index without the structure in the selective of the normation of the selective of the normality of the About Mes areas and changing my preference for communications. There is no requirement that I agree a structure the messane as a condition of receive home filts: or normality and the normation of Benefit Statements (EOBs) notifications electronically via email.         Vex. I request to receive my Explanation of Benefit Statements (EOBs) notifications electronically via email.         To ensure your event has an at aping to your SDAM/JUNK folder, please add <u>SendEmail@EchoticalthInc.com</u> to your address book for your Explanation of Benefits (tOBs) notification emails.         state                                                                                                    | Nobile Phene:                                                                                                    | Email Address:                                                                                                    | person@email.com                                                                                                    |
| Alternate Phone:         Select the information below that you would like to receive electronically.         By checking these box(sp), I agree to receive information about services and programs available to memory group health benefit plan sent to me electronically. With marking "very", I request that turninare Health Benefits and its vendors send me electronically by marking "very", I request that turninare Health Benefits and its vendors send me electronically to share to the sender and changing my preference for communications. There is no requirement that 1 agree to receive these messages as a condition of receiving benefits or purchasing any property available through my the sender and changing my preference for communications. There is no requirement that 1 agree to receive these messages as a condition of receiving benefits or purchasing any property available through my the sender and changing my proference for communications. There is no requirement that 1 agree to receive these messages as a condition of receiving benefits or purchasing any property available through my the sender and the sender that agree to receive these messages as a condition of receiving benefits or purchasing any property available to the sender and the sender and the sender sender and the sender and the sender and the sender se                                                                                  | Alternate Phone: Select the information below that you would like to receive electronically. By checking these box(es), I agree to receive information about services and programs available to me under my orgue health benefit plan sent to me electronically marking "vers", I request that Luminare Health Benefits and Its vendors send me electronically drange, by returning to the About to a service and changing my preference for communications. There is no requirement that I agree to a condition of receive information of Benefit Statements (EOBs) notifications electronically via email. To ensure your emails are not going to your SPAH/JUNK folder, please add <u>SendEmail@EcholicalthInc.com</u> to your address book for your Explanation of Benefits (EOBs) notification emails.                                                                                                    | Alternate Phone: Select the information below that you would like to receive electronically. By checking these box(es), I agree to receive information about services and programs available to me under my group health benefit plan sent to me electronically. To ensure your emails are not going to your SPAH/JUNK folder, please add <u>SendEmail@EchottealthInc.com</u> to your address book for your Explanation of Benefits (EOBs) notification emails.                                                                                                    | Mobile Phone:                                                                                                    |                                                                                                    |
| Select the information below that you would like to receive electronically.<br>By checking these box(es), I agree to receive information about services and programs available to "<br>me under my croup health benefit plan sent to me electronically. By marking Yee's, I request that<br>Juminare Health Benefits and its vendors send me electronic communications about services and<br>programs available through my health benefit plan via small or text based on the preferences I<br>have selected. My consent can be withdrawn at any time, free of charge, by returning to the About<br>the screen and changing my preference for communications. There is no requirement that I agree<br>to receive these messages as a condition of receiving benefits or nurchasing any roberty. aouds.<br>Ves. I request to receive my Explanation of Benefit Statements (EOBs) notifications electronically via email.<br>To ensure your emails are not going to your SPAH/JUNK folder, please add <u>SendEmail@EchoHealthInc.com</u> to your address book for your Explanation of<br>Benefits (CODS) notification emails.                                                                                                    | Select the information below that you would like to receive electronically.<br>By checking these box(ss), I agree to receive information about services and programs available to<br>me under my group health benefit plan sent to me electronical, by marking Yes', I request that<br>luminare Health Benefits and its vendors send me electronic communications about services and<br>programs available through my health benefit plan vie small or text based on the preferences I<br>have selected. My consent can be withdrawn at any time, free of charge, by returning to the About<br>the screen and changing my preference for communications. There is no requirement that I agree<br>to receive these messages as a condition of receiving benefits or nurchasing any conperty, andds<br><b></b> Yes, I request to receive my Explanation of Benefit Statements (EOBs) notifications electronically via email.<br>To ensure your emails are not going to your SPAM/JUNK folder, please add <u>StandEmail@EchoHealthInc.com</u> to your address book for your Explanation of<br>Benefits (EOBs) notification emails.                                                                                                    | Select the information below that you would like to receive electronically.<br>By checking these box(es), I agree to receive information about services and programs available to "<br>me under my croup health benefit plan sent to me electronically. By maxing Yea", I request that<br>Luminare Health Benefits and its vendors send me electronic communications about services and<br>programs available through my health benefit plan via the small of text based on the preferences I<br>have selected. By consent can be withdrawn at any time, free of charge, by returning to the About<br>to receive these messages as a condition of receiving benefits or nurchasing any property with a small.<br>To ensure your emails are not going to your SPAM/JUNK folder, please add <u>SandEmail@EchoHealthInc.com</u> to your address book for your Explanation of<br>Benefits (EOB) notification emails.                                                                                                    | Alternate Phone:                                                                                                    |                                                                                                    |
| By checking these box(es), I agree to receive information about services and programs available to a me under my group health benefit plan sent to me electronically. It provides that the mether is and its vendors send me electronically to marking "res", I request that the mether method may be able through my health benefits or any time and or that besend the preferences I have selected. My consent can be withdrawn at any time, free of charge, by returning to the About the screen and changing my preference for communications. There is no requirement that I agree to receive these messages as a condition of receiving benefits or purchasing any property associated with the agreement of the screen and changing my preference for communications. There is no requirement that I agree to receive these messages as a condition of receiving benefits or purchasing any property associated with the agreement of the screen and the screen and the screen | [By checking these box(es), I agree to receive information about services and programs available to a me under my group health benefit plan sent to me electronically. It preduces that turning are under my group health benefit plan sent to me electronically. It preduces that turning the sentent and changing my preferences I have selected. My consent can be withdrawn at any time, free of charge, by returning to the About we service senter that agree to receive these messages as a condition of receiving benefits or purchasing any romerty, and the section and changing my preference for communications. There is no requirement that I agree to receive these messages as a condition of receiving benefits or purchasing any romerty, and the section and changing my preference for communications. There is no requirement that I agree to receive these messages as a condition of receiving benefits or purchasing any romerty, and the section and the section and the sectin and the sectronically the section and the sectronical | [By checking these box(se), I agree to receive information about services and programs available to a me under my group health benefit plan sent to me electronically. It prevaints about services and programs available through my health benefits and its vendors send me electronically. The request that the methan send the programs available through my health benefits and its vendors send me electronically request that benefits and its vendors send me electronically request that benefits and its vendors and the with drawn at any time, if res of charge, by returning to the About programs available through my health benefits or purchasing and programs available through my health benefits and its median and programs available to a receive these messages as a condition of receiving benefits or purchasing and programs available to a meal the with drawn at any time, if res of charge, by returning to the About to receive these messages as a condition of receiving benefits or purchasing and programs available to a meal the to receive these messages as a condition of receiving benefits (SOBs) notifications electronically via email.         If yee, I request to receive my Explanation of Banefit Statements (EOBs) notifications electronically via email.         To ensure your emails are not going to your SPAH/JUNK folder, please add <u>SendEmail@EchatealthInc.com</u> to your address book for your Explanation of Benefits (EOBs) notification emails.                                                                                                    | Select the information                                                                                                    | n below that you would like to receive electronically.                                                                                                    |
| Ves, I request to receive my Explanation of Benefit Statements (EOBs) notifications electronically via amail. To ensure your emails are not going to your SPAN/JUNK folder, please add <u>SendEmail@EcholtealthInc.com</u> to your address book for your Explanation of Benefits (EOBs) notification emails.                                                                                                    | Ves, I request to receive my Explanation of Benefit Statements (EOBs) notifications electronically via email. To ensure your emails are not going to your SPAM/JUNK folder, please add <u>SendEmail@EchoitealthInc.com</u> to your address book for your Explanation of Benefits (EOBs) notification emails.                                                                                                    | Yes, J request to receive my Explanation of Benefit Statements (EOBs) notifications electronically via email.           To ensure your emails are not going to your SPAH/JUNK folder, please add <u>SendEmail@EchoHealthInc.com</u> to your address book for your Explanation of Benefits (EOBs) notification emails.           Exercise         SendEmail@EchoHealthInc.com                                                                                                    | By checking these b<br>me under my group<br>Luminare Health Be<br>programs available <sup>1</sup><br>have selected. My c<br>Me screen and chan<br>to receive these me | xx(es), 1 agree to receive information about services and programs available to<br>health benefit plan sent to me electronically. By marking "Xes', 1 request that<br>effits and its vendors send me electronic communications about services and<br>through my health benefit plan vise enail or text based on the preferences I<br>meent can be withdrawn at any time, free of charge, by returning to the About<br>ging my preference for communications. There is no requirement that I agree<br>asses as a condition of receiving benefits or purchasing any proference. |
| nsure your emails are not going to your SPAN/JUNK folder, please add <u>SendEmail@EchoHealthInc.com</u> to your address book for your Explanation of<br>fits (EOBs) notification emails.<br>*                                                                                                    | nsure your emails are not going to your SPAM/JUNK folder, please add <u>SendEmail@EchoHeallhInc.com</u> to your address book for your Explanation of<br>fits (EOBs) notification emails.<br>#                                                                                                    | nsure your emails are not going to your SPAM/JUNK folder, please add <u>SendEmail@EchoHealthInc.com</u> to your address book for your Explanation of<br>fits (EOBs) notification emails.<br>*                                                                                                    | es, I request to r                                                                                                    | ceive my Explanation of Benefit Statements (EOBs) notifications electronically via email.                                                                                                    |
| Save                                                                                                    | See                                                                                                    | Save                                                                                                    | To ensure your emai<br>Benefits (EOBs) noti                                                                                                    | s are not going to your SPAN/JUNK folder, please add <u>SendEmail@EchoHealthInc.com</u> to your address book for your Explanation of<br>ication emails.                                                                                                    |
|                                                                                                    |                                                                                                    |                                                                                                    | save                                                                                                    |                                                                                                    |

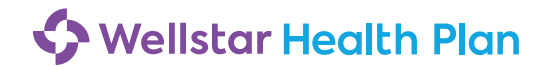

# **Step Six: Verification**

- a. Click Start next to the communication method you would like to verify and a code will be sent to the email address or mobile phone number you provided.
- b. Enter the verification code in the indicated field.
- c. Click **Next** to continue.

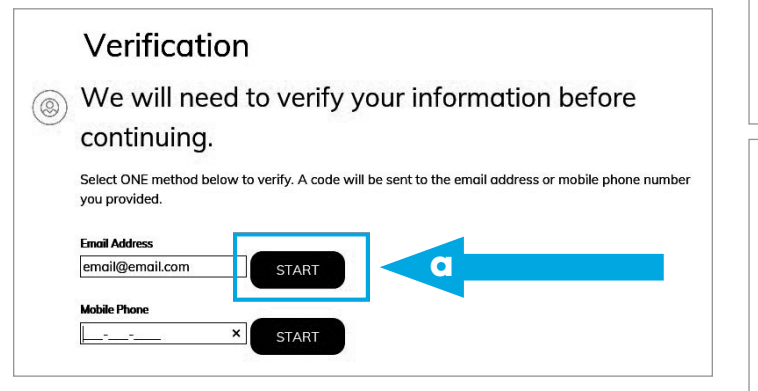

#### Verification We will need to verify your information before (2) continuing. Select ONE method below to verify. A code will be sent to the email address or mobile phone number you provided. Please enter the verification code that has been sent to your Mobile Phone in the field below. Email Address le@gmail.com START Mobile Phone 111-111-1111 START Verification Code b VERIFY Verification ( We will need to verify your information before

continuing. Select ONE method below to verify. A code will be sent to the email address or mobile phone number

| labile Phone | mail Address |  |  |
|--------------|--------------|--|--|
| Mobile Phone |              |  |  |
|              | lobile Phone |  |  |

you provided.

## **Step Seven: Personalization**

Create your profile by choosing a username and password. Answer three security questions and click **Next**.

| Personalization                                                                                  |
|--------------------------------------------------------------------------------------------------|
| Create your profile.                                                                             |
| Username                                                                                         |
| Passward At least 8 characters 7                                                                 |
| Re-enter Password                                                                                |
| Let's keep this secure — answer these 3 security questions.                                      |
| Remember your answers as you will use these questions in the future if you forget your password! |
| Select a security question                                                                       |
| Select a security question                                                                       |
| Enter your answer Select a security question                                                     |
| Enter your answer                                                                                |
| NEXT                                                                                             |

Once you're registered on this site, bookmark it as a favorite, and return directly to wellstarhealthplan.org for all future visits.

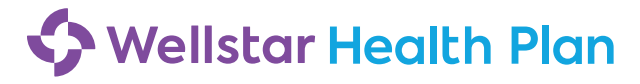